### MAVZU YUZASIDAN SAVOLLAR

IV BOB.

- 1. Ro'yxatning qanday turlari mavjud?
- 2. Rasm qo'yish uchun qaysi tegdan foydalaniladi?

WWW-TEXNOLOGIYA VA HTML TILI

- 3. Rasm joylashuvini koʻrsatish nima va u qaysi atribut orqali amalga oshiriladi?
- 4. Sarlavha rasmga qaysi teg orqali qoʻyiladi?

### **UYGA VAZIFA**

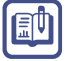

?

- 1. "mysite" nomli papkangizda foto.html nomli fayl yarating.
- 2. <h1> sarlavha tegi yordamida HTML-hujjatning yuqori qismiga sahifa nomi ("Fotolavhalar" yoki "Mahsulotlar")ni kiriting va markazga tekislang.
- 3. Matn bilan ishlash teglari yordamida sahifa haqida qisqacha matn yozing.
- 4. Mahsulotlaringiz haqida turli koʻrinishda rasmlarni hamda ular sarlavhalarini joylashtiring.
- 5. Faylni saqlang, "mysite" nomli papkaga kiring. foto.html faylini brauzerda koʻring.

## **30-dars. VEB-SAHIFAGA JADVALLI** MA'LUMOTLARNI JOYLASHTIRISH

Jadval veb-sayt yaratishning asosiy vositalaridan biri boʻlib, u veb-sahifaning tartibli boʻlishini ta'minlaydi. Shuning uchun koʻp saytlarning asosini aynan jadvallar tashkil etadi. Shuningdek, CSSdan foydalanmasdan, faqat jadvallardan foydalangan holda murakkab dizaynga ega sahifalarni yaratish ham mumkin.

### TAYANCH TUSHUNCHALAR

**CSS** (ing. *Cascading Style Sheets* – kaskadli stillar jadvali) – veb sahifaning koʻrinishini tasvirlash uchun stillar bilan ishlay oladigan rasmiy til.

Jadvallarda, asosan, moliyaviy hisobotlar, televizion

jadvallar, dars jadvallari, sport natijalari kabi ma'lumotlar tasvirlanadi. Jadvallar ustun va qator kesishmasidan hosil boʻlgan katakchalar toʻplamidan iborat.

## JADVAL YARATISH

Jadval **...** tegi orqali yaratiladi. Jadvalga tegishli har bir teg shu teglar ichida ketma-ket yoziladi.

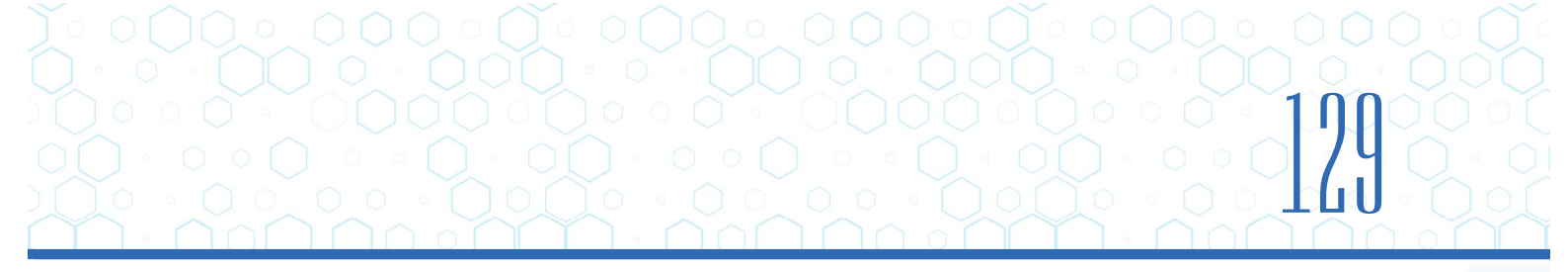

### ... - jadval qatorini qoʻshish

Har bir qator ochilish tegi yordamida boshlanadi. Undan keyin bir yoki bir nechta elementlari (shu qatorning har bir katakchasiga bitta) qoʻshiladi. Qator oxirida yopilish tegi yoziladi.

### ... - jadval qatoriga katakcha qoʻshish

Jadvalning har bir katagi elementi yordamida ifodalanadi ( jadval ma'lumotlarini bildiradi.) Har bir katakning oxirida yopuvchi

| <table< th=""><th>e&gt;</th><th></th><th></th><th></th></table<> | e>  |     |     |   |
|------------------------------------------------------------------|-----|-----|-----|---|
|                                                                  | 1.1 | 1.2 | 1.2 |   |
|                                                                  | 1.1 | 1.2 | 1.2 |   |
|                                                                  | 1.1 | 1.2 | 1.2 |   |
| <th></th> <th></th> <th></th> <th>4</th>                         |     |     |     | 4 |

#### 

### ...- jadvalga sarlavha qoʻshish

elementi aynan elementi kabi ishlatiladi, lekin uning maqsadi ustun yoki qator sarlavhasini koʻrsatishdan iborat.

Katakchada ma'lumot boʻlmasa, boʻsh katak mavjudligini koʻrsatish uchun yoki elementidan foydalaniladi, aks holda jadval toʻgʻri koʻrinmaydi. Sarlavhalar uchun elementlaridan foydalanish qidiruv tizimlari sahifalarini indeksatsiyalashni yaxshilaydi hamda ular tashqi koʻrinishini boshqarish imkonini beradi. elementi qator, qatorni belgilash, qator yoki ustun sarlavhasini koʻrsatish uchun qiymatlarni olishi mumkin.

Jadvalning har bir katagi elementi yordamida ifodalanadi ( jadval ma'lumotlarini bildiradi.) Har bir katakning oxirida yopuvchi tegidan foydalaniladi. elementidagi "scope" atributidan ustun yoki qator sarlavhasi ekanligini koʻrsatish uchun foydalaniladi. "scope" atributi qator uchun "row", ustun uchun "col" qiymatlarini oladi. Brauzerlar, odatda, elementi tarkibini qalin holda katak oʻrtasida koʻrsatadi.

### - tegi atributlari:

align – jadval joylashuvini oʻrnatish. U quyidagi qiymatlarga ega:

- left jadvalni chap tomonga tekislash;
- center jadvalni markazga tekislash;
- right jadvalni oʻng tomonga tekislash.

background – jadval foniga rasm qo'yish, qiymat sifatida rasm manzili yoziladi.

# WWW-TEXNOLOGIYA VA HTML TILI

**bgcolor** – jadval foniga rang berish.

IV ROR.

border – jadval ramkasi qalinligini belgilash. Qiymat piksellarda beriladi.

bordercolor – jadval ramkasiga rang berish.

**cellpadding** – jadval chegarasidan yozuvgacha boʻlgan masofani oʻrnatish (agar masofa oʻrnatilmasa, yozuv jadval chegarasiga yopishtirib yoziladi).

**cellspacing** – jadvalning ramka qalinligi oʻrnatilgan boʻlsa (border), jadval katagi bilan tashqi chegara ramkasi orasidagi masofani oʻrnatish.

height – jadval balandligini oʻrnatish. Qiymat piksel yoki foizlarda berilishi mumkin.

width – jadval kengligini oʻrnatish. Qiymat piksel yoki foizlarda berilishi mumkin.

tegi atributlari:

align – qatordagi yozuvni gorizontaliga tekislash. U quyidagi qiymatlarga ega:

- left yozuvlarni chap tomonga tekislash;
- **right** yozuvlarni o'ng tomonga tekislash.
- center yozuvlarni markazga tekislash;
- justify yozuvlarni ikki yonga tekislash.

**background** – jadval foniga rasm qo'yish, qiymat sifatida rasm manzili yoziladi.

valign – qatordagi yozuvni vertikaliga tekislash. U quyidagi qiymatlarga ega:

- top yozuvlarni yuqoriga tekislash;
- middle yozuvlarni oʻrtaga tekislash.
- bottom yozuvlarni pastga tekislash;
- **baseline** yozuvlarni chiziqqa tekislash.

**bgcolor** – qator fonini oʻrnatish. Qiymat sifatida rang nomi yoki kodi yoziladi. Masalan, red.

**bordercolor** – qator ramkasi rangini oʻrnatish. Qiymat sifatida rang nomi yoki kodi yoziladi. Masalan, red.

### tegi atributlari:

**align** – katakchadagi yozuvlarni gorizontal bo'yicha tekislash. U quyidagi qiymatlarga ega:

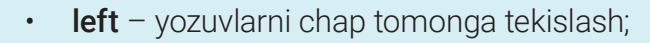

• **right** – yozuvlarni o'ng tomonga tekislash.

• center – yozuvlarni markazga tekislash;

• justify – yozuvlarni ikki yonga tekislash.

valign – katakchadagi yozuvlarni vertikal bo'yicha tekislash. U quyidagi qiymatlarga ega:

• top – yozuvlarni yuqoriga tekislash;

• middle – yozuvlarni oʻrtaga tekislash.

- bottom yozuvlarni pastga tekislash;
- **baseline** yozuvlarni chiziqqa tekislash.

background – fon sifatida katakchaga rasm qo'yish.

bgcolor – katakcha foni sifatida ranglardan foydalanish.

**bordercolor** – katakcha ramkasiga rang berish.

height – katakcha balandligini oʻrnatish (qiymatlar piksel yoki foizlarda beriladi).

width – katakcha kengligini o'rnatish (qiymatlari piksel yoki foizlarda beriladi).

**nowrap** – katakcha ichidagi yozuvlarni keyingi qatorga oʻtkazmasdan, bir qatorda yozish.

**colspan** – katakchalarni gorizontal boʻyicha birlashtrish (qancha katakchani birlashtirish kerakligi raqamlarda yoziladi).

**rowspan** – katakchalarni vertikal bo'yicha birlashtirish (qancha katakchani birlashtirish kerakligi raqamlarda yoziladi).

# WWW-TEXNOLOGIYA VA HTML TILI

IV BOB.

| Daromad: |
|----------|
| 60 000   |
| 80 000   |
| //tr>    |
| /table>  |

HTML

|          | Juma   | Shanba |
|----------|--------|--------|
| Sotildi: | 15     | 20     |
| Daromad: | 60 000 | 80 000 |

NATIJA (

## **USTUN VA QATOR KATAKLARINI BIRLASHTIRISH**

Ba'zan jadvaldagi katakni ikkinchi katak bilan birlashtirish zarurati tug'iladi. Bunday holatlarda kataklarni gorizontal yoki vertikal bo'yicha birlashtirish uchun atributlardan foydalaniladi.

Kataklarni gorizontal boʻyicha birlashtirish uchun "colspan" atributidan foydalaniladi. Gorizontaliga qancha katak birlashtirish kerak boʻlsa, qiymat shu songa teng boʻladi. Masalan, Informatika

Kataklarni vertikal boʻyicha birlashtirish uchun "rowspan" atributidan foydalaniladi. Vertikaliga qancha katak birlashtirish kerak boʻlsa, qiymat shu songa teng boʻladi. Masalan, Toʻgarak

| AMALIY FAOLIYAT                               | <html></html>            |
|-----------------------------------------------|--------------------------|
|                                               | <head></head>            |
| 11 website" namli nankada yangi hama html     | <meta charset="utf-8"/>  |
| 1.1. "website normi papkada yangi norme.ntmi  | <title>42-maktab</title> |
| sanirasini yarating.                          |                          |
| Logotip va slayder uchun rasmni oʻqituvchidan | <body></body>            |
| oling yoki Internetdan mos rasmni yuklab      |                          |
| oling.                                        |                          |
|                                               |                          |

1.2. HTML-hujjatga bosh qism, menyu qism, rasmli slayder, asosiy qism hamda quyi qismdan iborat jadval qatorlarini kiriting.

```
<body>
<!--header-->
<!--menu-->
\langle /tr \rangle
<!--main slayder-->
<!--main-->
<!--footer-->
</body>
```

1.3. Sahifaga bosh qism (header), birinchi qator oʻng tomoniga telefon raqami, keyingi qator logotip yoniga maktab nomini yozing.

1.4. Menyu qismidagi (menu) qatorga menyu nomlarini oq bilan, 6 piksel oʻlchamda yozing.

## 4 IV BOB. Www-texnologiya va html tili

```
1.5. Rasmli slayder (main slayder) qismiga rasmni joylashtiring.
```

```
<!--main slayder-->
<img src="images/Slaider.jpg">
```

1.6. Asosiy qismiga (main) "Xush kelibsiz!..." sarlavhasini oʻrnating.

1.7. Quyi qismiga (footer) bogʻlanish uchun manzil hamda telefon raqamlarini kiriting.

1.8. Faylni saqlang, "website" nomli papkaga kiring. Brauzerda home.html faylini koʻring.

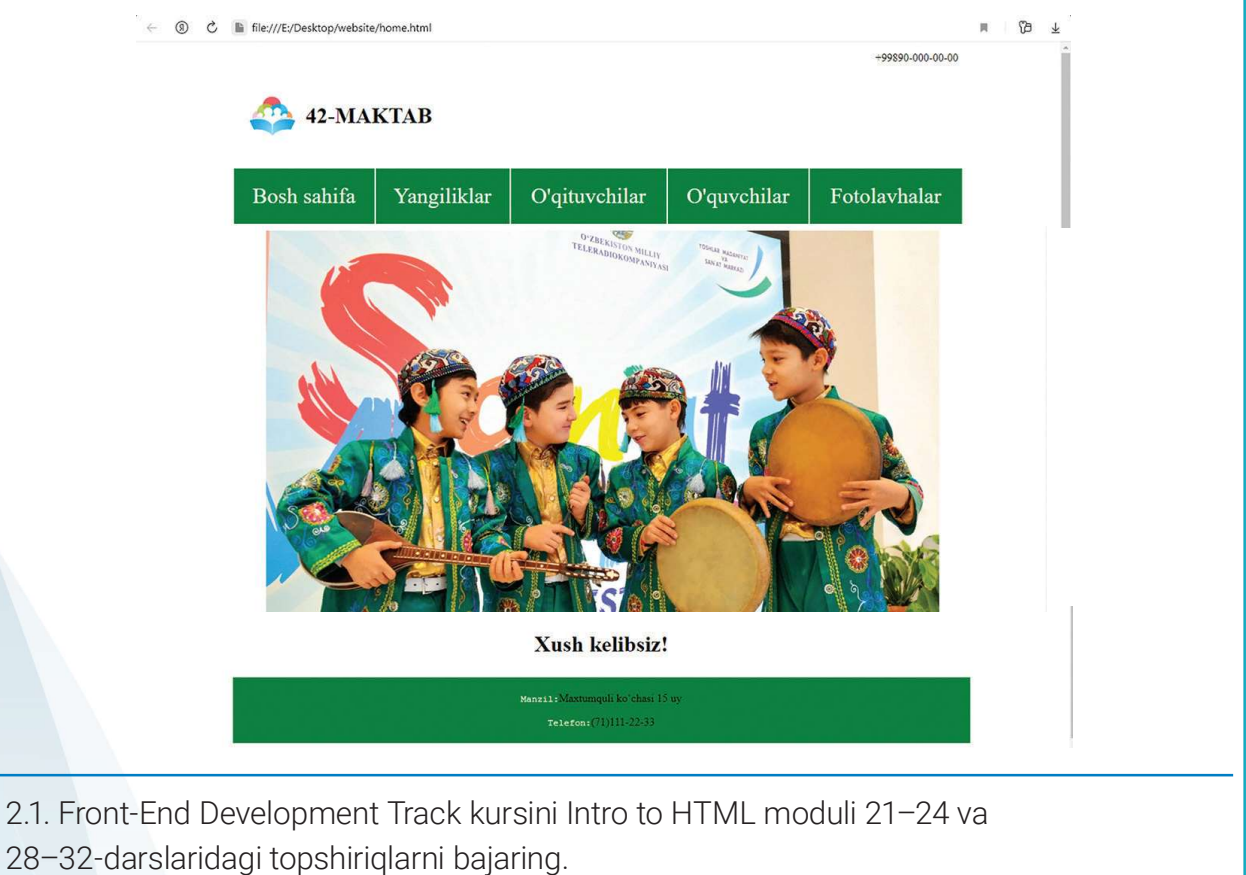

### UYGA VAZIFA

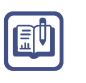

1. "mysite" nomli papkada home.html nomli fayl yarating. Sayt logotipi va slayderi uchun Internetdan rasm yuklab oling.

HTML-hujjatga bosh qism, menyu qismi, rasmli slayder, asosiy qism hamda quyi qismdan iborat jadval qatorlarini kiriting.

Sahifa bosh qismi (header)ga logotip oʻrnating va sayt nomini yozing.

Menyu qismidagi (menu) qatorga menyu nomlarini oʻzingiz xohlagan dizaynda yozing.

Rasmli slayder qismiga rasm joylashtiring.

Asosiy qismga biror ma'lumot yozing.

Quyi qismiga manzil va telefon raqamingizni yozing.

Faylni saqlang, "mysite" nomli papkaga kiring. Brauzerda home.html faylini koʻring.

2. "mysite" nomli papkada table.html nomli fayl yarating. Ushbu sahifada quyidagi jadvalni hosil qiling:

| Ismi     | Matematika | Fizika | Ingliz tili | Texnologiya | Ona tili |
|----------|------------|--------|-------------|-------------|----------|
| Dilshod  | 85         | 87     | 88          | 92          | 88       |
| Rustam   | 91         | 81     | 78          | 71          | 74       |
| Jahongir | 81         | 86     | 88          | 84          | 92       |
| Temur    | 84         | 86     | 87          | 82          | 81       |
| Sardor   | 71         | 79     | 82          | 88          | 89       |

### Oʻquvchilar bali

## **31-dars. VEB-SAHIFAGA FORMALAR** JOYLASHTIRISH

Deyarli barcha veb-saytlarda formalarni uchratish mumkin. Roʻyxatdan oʻtish, xaridni onlayn amalga oshirish, elektron pochta ochish yoki unga kirish kabilar formalar orqali amalga oshiriladi. Zamonaviy saytlarni formalarsiz tasavvur qilib boʻlmaydi. HTML tili orqali faqat forma tashqi koʻrinishini yaratish mumkin, undagi ma'lumotlarni qayta ishlash, soʻrovlarni yuborish veb-dasturlash tillari (PHP, Java,...) orqali amalga oshiriladi. Formalar yaratishda forma elementlaridan foydalaniladi.

### TAYANCH TUSHUNCHALAR

HTTPS (ingl. Hyper Text Transfer Protocol Secure – gipermatnni xavfsiz uzatish protokoli) – HTTP protokolining xavfsiz shakli. HTTPdan farqli ravishda, bunda barcha murojaatlar kodlangan shaklda yuboriladi.